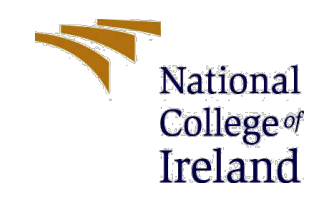

# **Configuration Manual**

Public perception of the "Digital Rupee" in India

MSc in Fintech

Aditya Kulkarni Student ID: X20260326

School of Computing National College of Ireland

Supervisor: Victor del Rosal

## National College of Ireland MSc Project Submission Sheet School of Computing

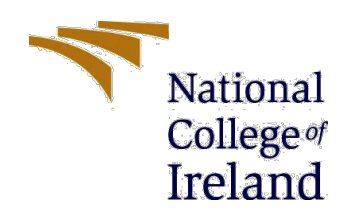

Student Name: Aditya Kulkarni

**Student ID:** X20260326

Program: MSc in Fintech

Year: 2022

Supervisor: Victor del Rosal

**Due Date:** 15<sup>th</sup> AUG 2022

Project Title: Public perception of the "Digital Rupee" in India

Word Count: 518 Words

Page Count: 12 Pages

I hereby certify that the information contained in this (my submission) is information pertaining to research I conducted for this project. All information other than my own contribution will be fully referenced and listed in the relevant bibliography section at the rear of the project. <u>ALL</u> internet material must be referenced in the bibliography section. Students are required to use the Referencing Standard specified in the report template. To use other author's written or electronic work is illegal (plagiarism) and may result in disciplinary action.

### Signature:

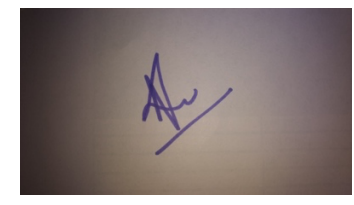

**Date:** 15<sup>th</sup> Aug 2022

### PLEASE READ THE FOLLOWING INSTRUCTIONS AND CHECKLIST

| Attach a completed copy of this sheet to each project (including multiple |  |
|---------------------------------------------------------------------------|--|
| copies)                                                                   |  |
| Attach a Moodle submission receipt of the online project submission, to   |  |
| each project (including multiple copies).                                 |  |
| You must ensure that you retain a HARD COPY of the project, both for      |  |
| your own reference and in case a project is lost or mislaid. It is not    |  |
| sufficient to keep a copy on computer.                                    |  |

### 1. Introduction

This configuration manual describes the steps the research has done to perform sentimental analysis from two different data sources. The primary data was collected from Survey and subjected to sentiment analysis using Microsoft Azure Machine Learning and the secondary data was collected from twitter and subjected to sentiment analysis using python in Jupiter Notebook on Anaconda Navigator. \**Please zoom into the document for better viewing*.

### 2. Sentiment Analysis using Microsoft Azure Machine Learning

### 2.1 Extracting the data from Google Forms

| Sentiment Analysis of "Digital Rupee" in India 🗈 🏠 All changes saved in Drive |                |           |          |                           |                                           | 0 | 0 |
|-------------------------------------------------------------------------------|----------------|-----------|----------|---------------------------|-------------------------------------------|---|---|
|                                                                               |                | Questions | Response | es                        | Settings                                  |   |   |
|                                                                               |                |           |          |                           | 0                                         | : |   |
|                                                                               |                |           |          |                           | Accepting responses                       |   |   |
|                                                                               | Summary        |           | Quest    | tion                      | Individual                                |   |   |
| Sentiment Analysis of "Digital Rupee" in India 🗈 🛧 All changes saved in Drive |                |           |          |                           |                                           |   |   |
|                                                                               |                | Questions | Kespor   | 1363                      | Jettings                                  |   |   |
|                                                                               |                |           |          |                           | Get email notifications for new responses |   |   |
|                                                                               |                |           |          |                           | Select response destination               | • |   |
|                                                                               | Summary        |           | Qu       | 60                        | Unlink form                               |   |   |
|                                                                               |                |           | ⊥        | Download responses (.csv) |                                           |   |   |
|                                                                               | Survey Purpose |           |          | 8                         | Print all responses                       |   |   |
|                                                                               |                |           |          | Π                         | Delete all responses                      |   |   |

2.2 Adding Microsoft Azure Machine Learning Add MS Azure Machine Learning via Office Add-ins

AML Team

Office Add-ins
MY ADD-INS | MY ORGANIZATION | ADMIN MANAGED | STORE
Azure Machine Learning

Manage My Add-ins 🔻 📋 💿 Refresh

### 2.2 Configuring MS Azure Machine Learning

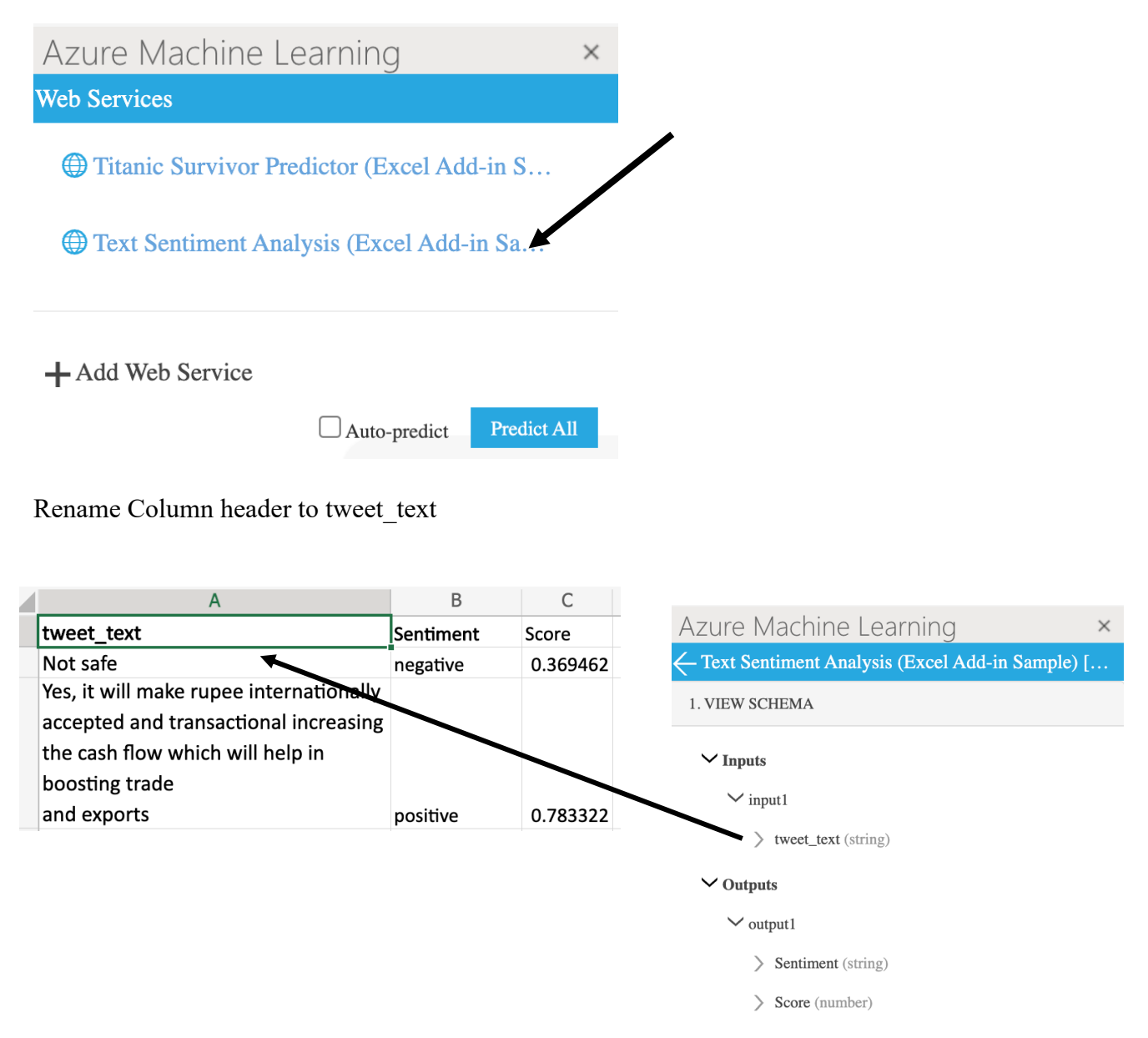

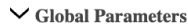

### 2.3 Perform Sentiment Analysis

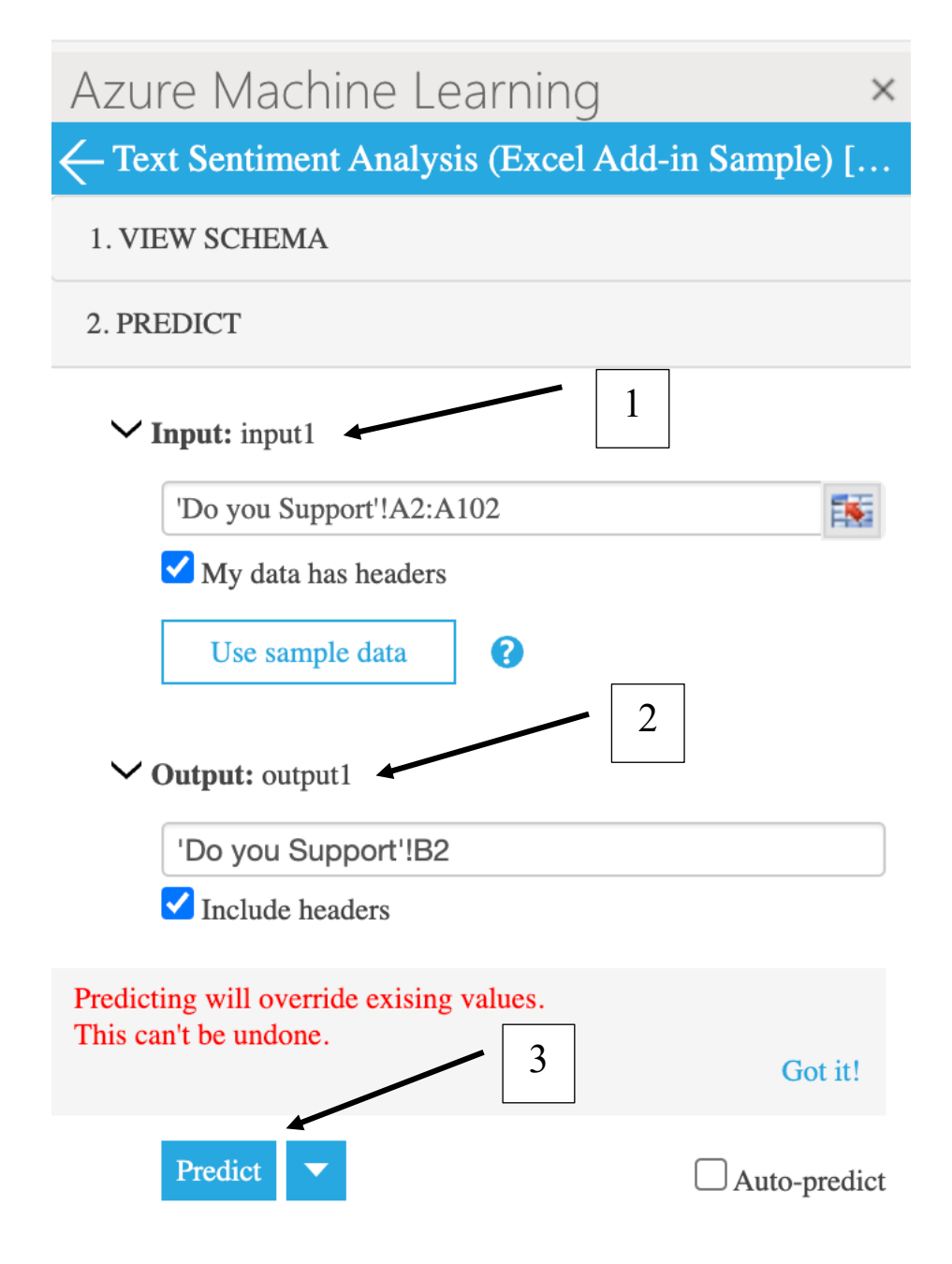

## 3. Sentiment Analysis using Python

### 3.1 Signing up for Twitter API

https://developer.twitter.com/en/support/twitter-api/developer-accountb

| <b>y</b> | Developer       |   |                            |                                  |
|----------|-----------------|---|----------------------------|----------------------------------|
|          | Portal          |   |                            | Dashboard                        |
| ඛ        | Dashboard       |   |                            |                                  |
| Å        | Projects & Apps | ~ |                            |                                  |
| {}       | Products NEW    |   | Projects                   |                                  |
| U        |                 | Ť | Project 1                  | ESSENTIAL                        |
|          |                 |   | MONTHLY TWEET CAP USAGE ①  |                                  |
|          |                 |   |                            | 0%                               |
|          |                 |   | 0 Tweets pulled of 500,000 | Resets on August 21 at 00:00 UTC |
|          |                 |   | PROJECT APP                |                                  |
|          |                 |   | S Koolkarni                | <b>⊚</b>                         |
|          |                 |   |                            |                                  |

3.2 Creating projects and generating API Keys & Secrets

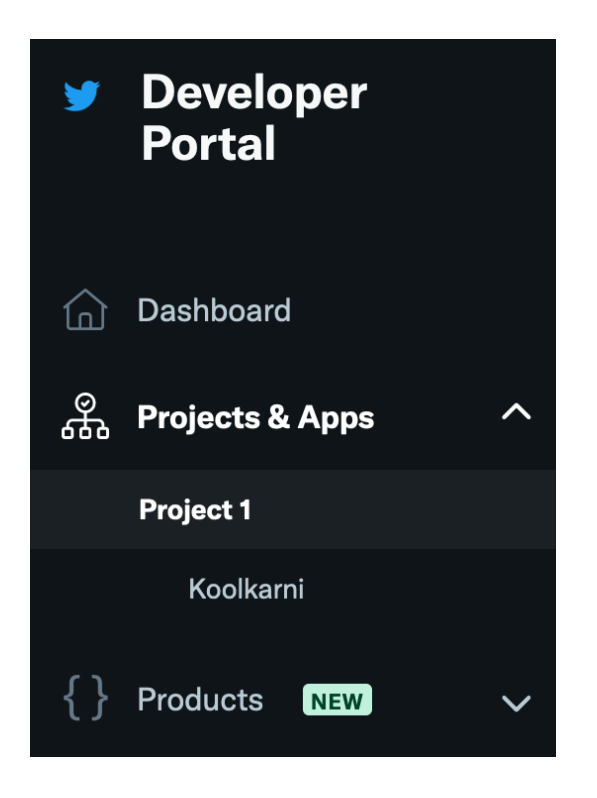

#### **Consumer Keys**

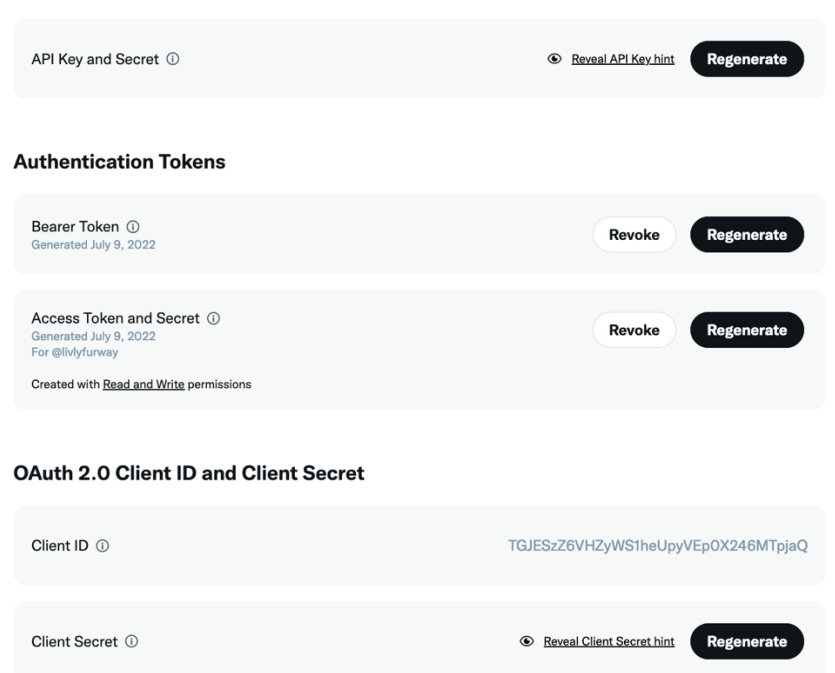

3.2 Downloading and installing Anaconda Navigator and using Jupiter Notebook please refer: <u>https://docs.anaconda.com/anaconda/install/</u>

### **ANACONDA**.NAVIGATOR

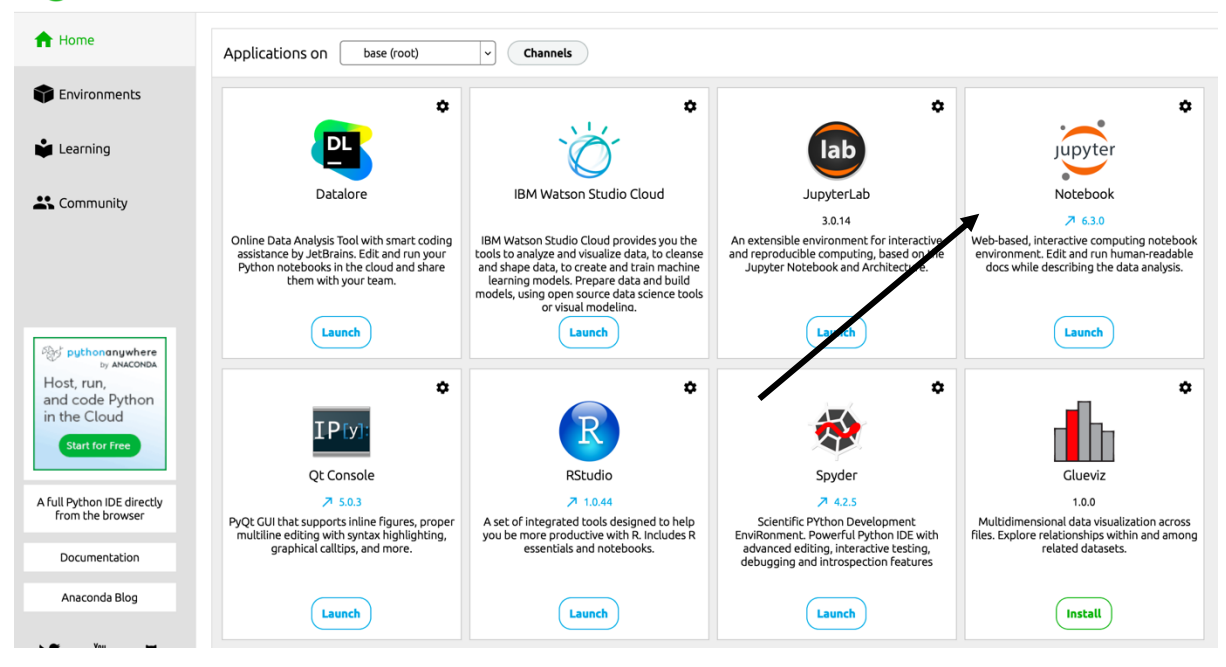

3.3 Extracting Data from Twitter

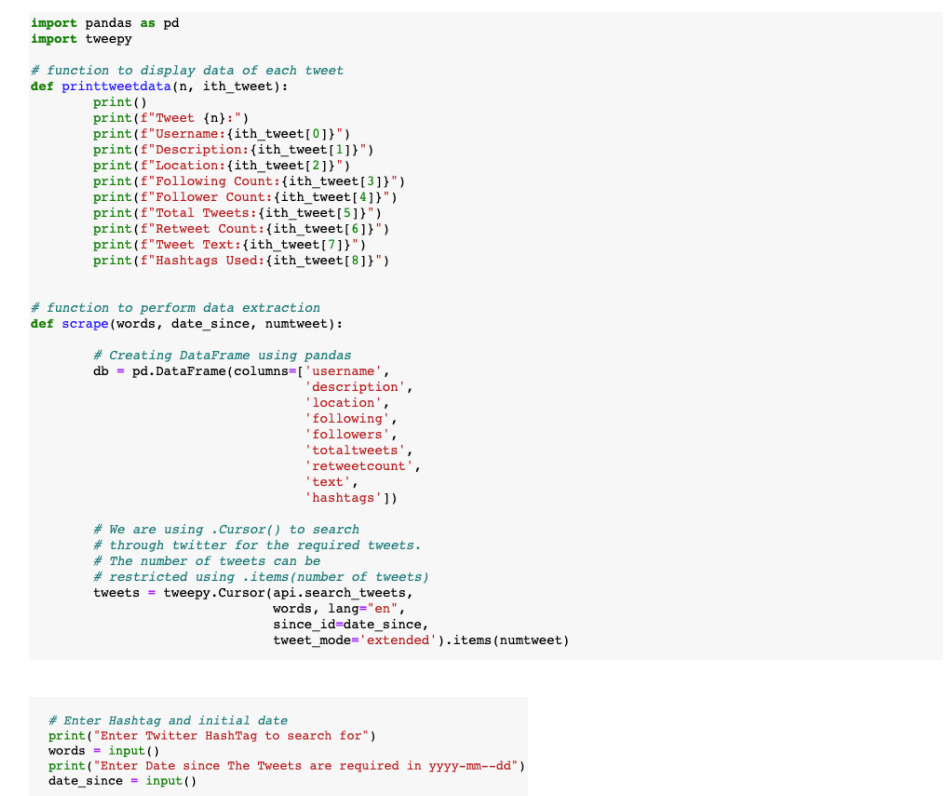

```
# number of tweets you want to extract in one run
numtweet = 100
scrape(words, date_since, numtweet)
print('Scraping has completedi')
```

### 3.4 Saving the data collected from twitter to csv

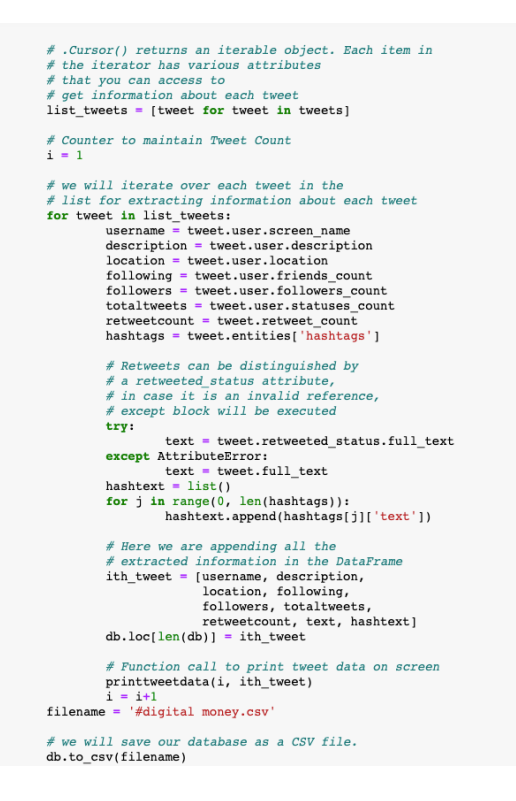

3.5 Authorization using the keys generated via Twitter API

```
# Enter your own credentials obtained
# from your developer account
consumer_key = "Enter consumer_key"
consumer_secret = "Enter consumer-secret"
access_key = "Enter access_key"
access_secret = "Enter access-secret"
auth = tweepy.OAuthHandler(consumer_key, consumer_secret)
auth.set_access_token(access_key, access_secret)
api = tweepy.API(auth)
```

3.6 Importing the csv as data frames (\*structure of data frame is what the data columns defined in sec 3.4)

```
import pandas as pd
dfl=pd.read_csv('#digitalrupee.csv')
df2=pd.read_csv('#digital rupee.csv')
df3=pd.read_csv('#digital money.csv')
df4=pd.read_csv('#digitalmoney.csv')
df5=pd.read_csv('#digital currency.csv')
df6=pd.read_csv('#digitalcurrency.csv')
```

3.7 Printing the shape of the data frames (i.e. rows and columns)

```
# Printing the shape of the each dataset
print("Shape of first data",df1.shape)
print("Shape of second data",df2.shape)
print("Shape of third data",df3.shape)
print("Shape of fourth data",df4.shape)
print("Shape of fifth data",df5.shape)
print("Shape of sixth data",df6.shape)
```

3.8 Merging all the data frames for one data source

```
1: #Merging all the Data Frames
2: frames = [df1, df2, df3 , df4 ,df5 ,df6]
    main_data = pd.concat(frames)
3: print("The final data has a shape of",main_data.shape)
3: print("The name of columns are ",main_data.columns)
```

3.9 Installing all the required NLP Libraries

```
]: !! pip install textblob
```

```
]: !! pip install langdetect
]: #Importing all libraries for NLP
   from textblob import TextBlob
   import sys
   import tweepy
   import matplotlib.pyplot as plt
   import pandas as pd
   import numpy as np
   import os
   import nltk
   import pycountry
   import re
   import string
   from wordcloud import WordCloud, STOPWORDS
   from PIL import Image
   from nltk.sentiment.vader import SentimentIntensityAnalyzer
   from langdetect import detect
   from nltk.stem import SnowballStemmer
   from nltk.sentiment.vader import SentimentIntensityAnalyzer
   from sklearn.feature_extraction.text import CountVectorizer
]: #Lexicon Dictionary
   import nltk
```

3.10 Sentiment analysis by testing polarity

nltk.download('vader\_lexicon')

```
## Sentiment Analysis
def percentage(part,whole):
    return 100 * float(part)/float(whole)
#keyword = input("Please enter keyword or hashtag to search: ")
#noOfTweet = int(input ("Please enter how many tweets to analyze: "))
#tweets = tweepy.Cursor(api.search, g=keyword).items(noOfTweet)
positive = 0
negative = 0
neutral = 0
polarity = 0
tweet_list = []
neutral_list = []
negative_list = []
positive_list = []
for tweet in main_data["text"]:
    tweet_list.append(tweet)
    analysis = TextBlob(tweet)
    score = SentimentIntensityAnalyzer().polarity_scores(tweet)
    neg = score['neg']
    neu = score['neu']
    pos = score['pos']
    comp = score['compound']
    polarity += analysis.sentiment.polarity
    if neg > pos:
        negative_list.append(tweet)
         negative += 1
    elif pos > neg:
        positive_list.append(tweet)
         positive += 1
    elif pos == neg:
        neutral_list.append(tweet)
         neutral += 1
        ## TO TAKE OUT THE PERCENTAGES OF POSITIVE/ NEGATIVE/ NEUTRAL TWEETS
positive = percentage(positive, 327)
negative = percentage(negative, 327)
neutral = percentage(neutral, 327)
polarity = percentage(polarity, 327)
positive = format(positive, '.1f')
negative = format(negative, '.1f')
neutral = format(neutral, '.1f')
```

#### 3.11 Calculating percentage of positive/negative/neutral tweets

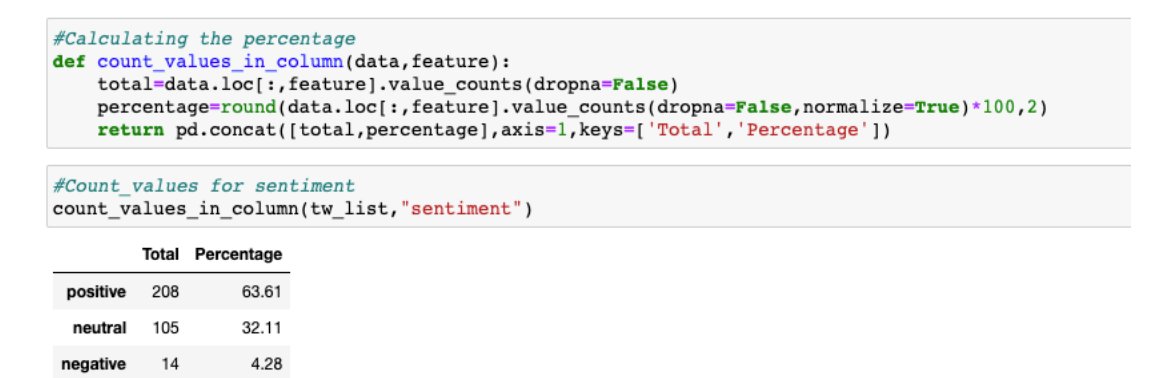

### 3.12 Creating a pie chart for positive/negative/neutral tweets

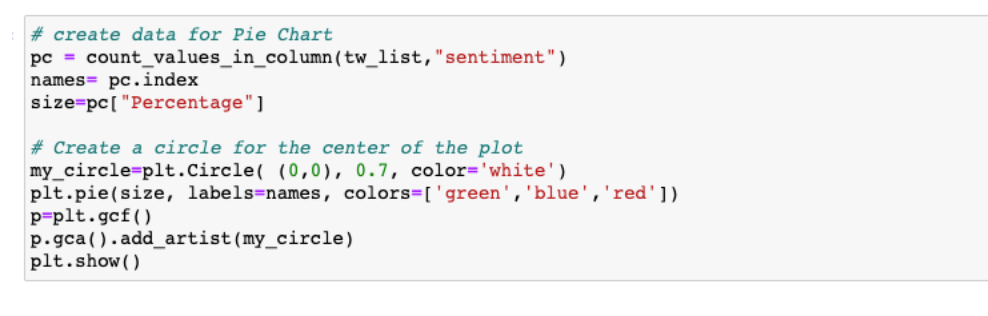

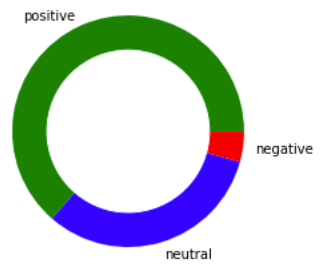

#### 3.11 Cleaning the data further for word cloud

```
## Data Cleaning for Word Cloud
main_data["text"] =tweet_list
#tweet_list.drop_duplicates(inplace = True)
tw_list = pd.DataFrame(tweet_list)
tw_list['text'] = tw_list[0]
#Removing RT, Punctuation etc
#Removing RT, Punctuation etc
remove_rt = lambda x: re.sub('RT @\w+: '," ",x)
rt = lambda x: re.sub("(@[A-Za-z0-9]+)|([^0-9A-Za-z \t])|(\w+:\/\/\S+)"," ",x)
tw_list["text"] = tw_list.text.map(remove_rt).map(rt)
tw_list["text"] = tw_list.text.str.lower()
tw_list.head(10)
```

3.12 Extracting data for different word cloud.

```
#data extract for different word cloud
tw_list_negative = tw_list[tw_list["sentiment"]=="negative"]
tw_list_positive = tw_list[tw_list["sentiment"]=="positive"]
tw_list_neutral = tw_list[tw_list["sentiment"]=="neutral"]
```

3.13 Creating word cloud (\*Kindly make sure you have an reference image stored on the location -e.g. - "cloud.png"